Presented by Learning & Organization Development

### How to Complete a Read and Acknowledge

### Learner Job Aid

To complete an assigned policy read and acknowledge in MyJourney, begin by accessing your **Transcript** from the **MyJourney Home** screen.

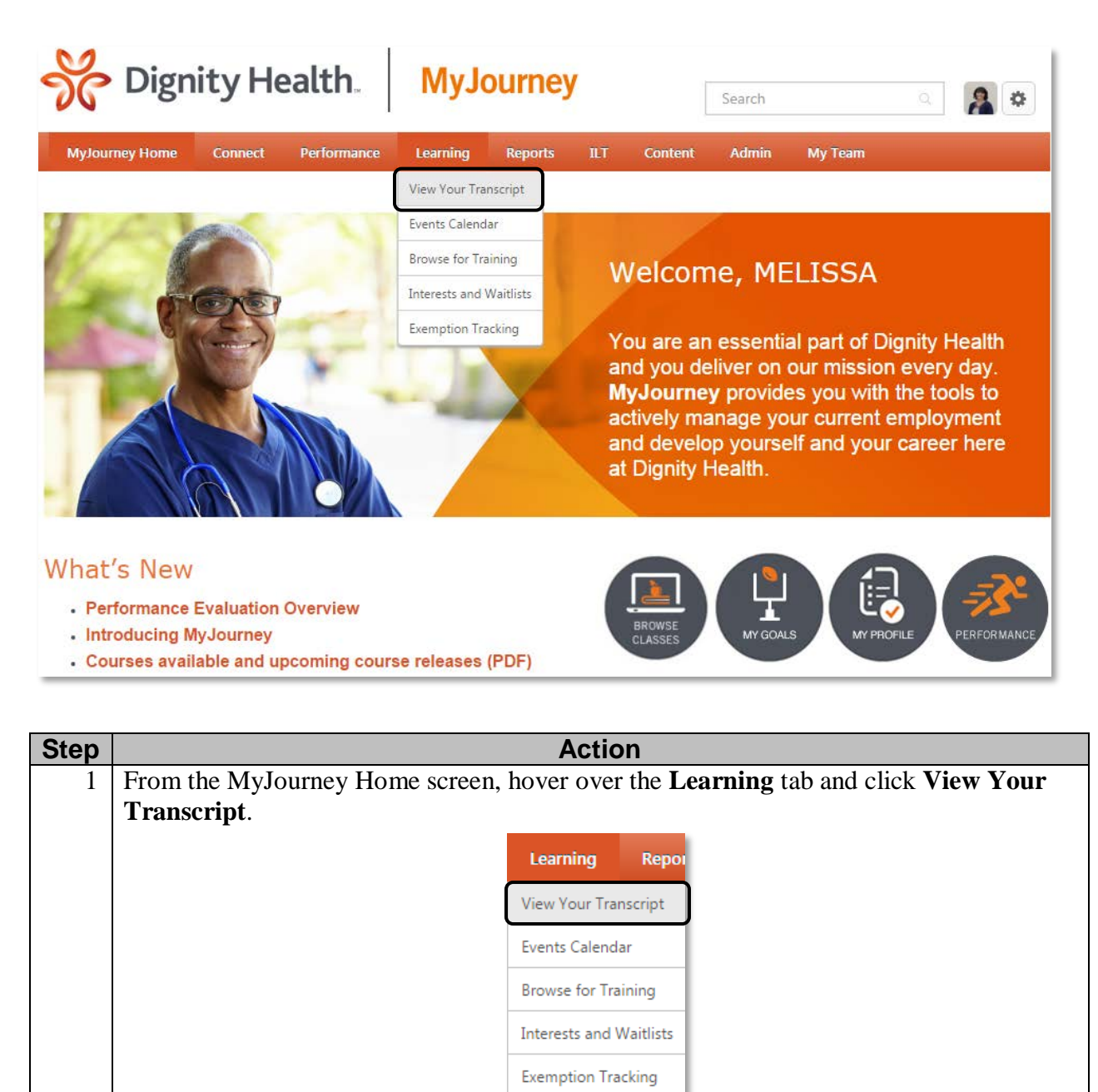

#### **Outcome:**

Your Learning Transcript appears.

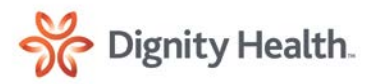

Presented by Learning & Organization Development

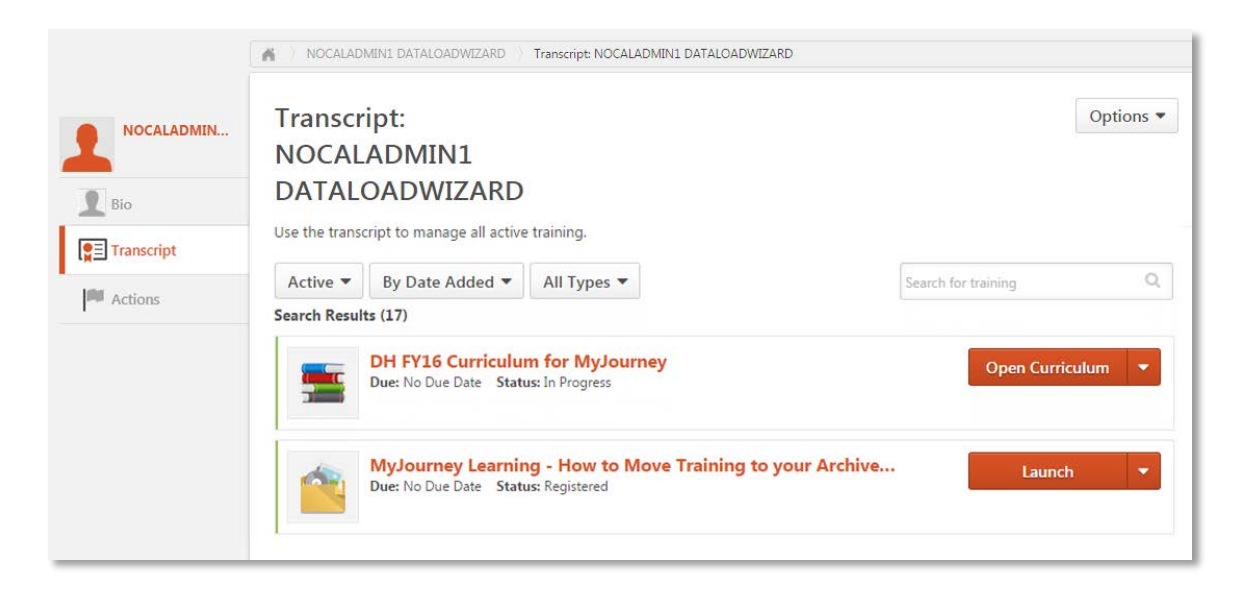

| Step   | Action                                                         |        |  |  |
|--------|----------------------------------------------------------------|--------|--|--|
| 2      | Locate the assigned policy and click Launch.                   |        |  |  |
|        | MHB FY16 BC 06100 Policy<br>Due: 12/31/2015 Status: Registered | Launch |  |  |
| Outco  | come:                                                          |        |  |  |
| The do | ocument or policy opens in a new window.                       |        |  |  |

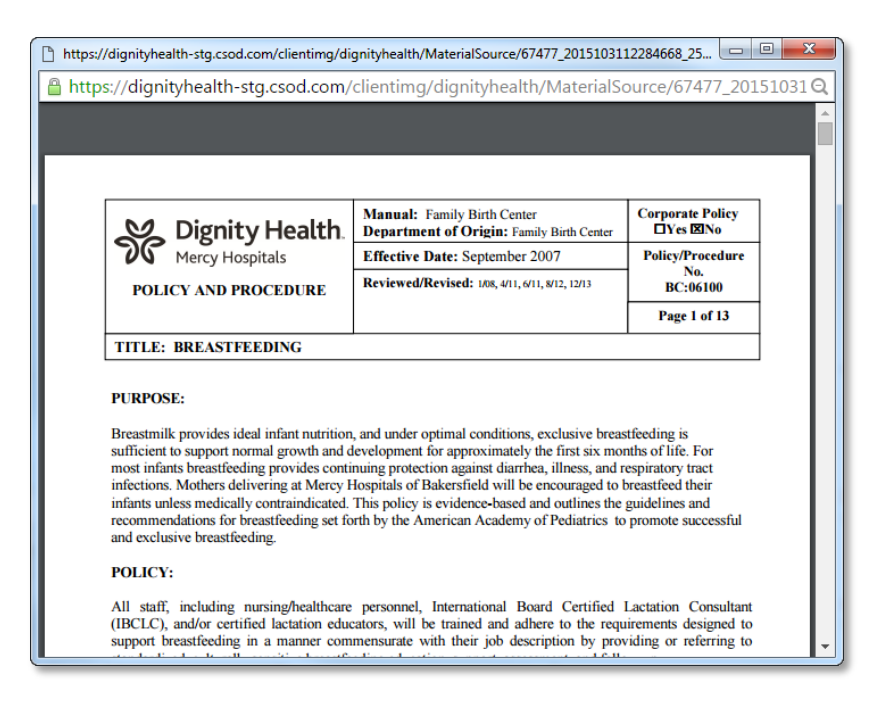

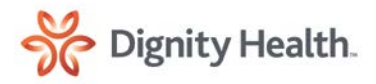

Presented by Learning & Organization Development

| Step   | Action                                                                                            |
|--------|---------------------------------------------------------------------------------------------------|
| 3      | Read the policy and then close the window by clicking the $\mathbf{X}$ in the right corner of the |
|        | screen.                                                                                           |
|        |                                                                                                   |
| Outcom | e:                                                                                                |
| MyJour | nev returns to your <b>Transcript</b>                                                             |

| NOCALADMIN | Transcript:                                                                      | Options             |
|------------|----------------------------------------------------------------------------------|---------------------|
| NOCALADMIN | NOCALADMIN1                                                                      |                     |
| Bio        | DATALOADWIZARD                                                                   |                     |
| Transcript | Use the transcript to manage all active training.                                |                     |
|            | Active  By Date Added  All Types                                                 | Search for training |
| Acuons     | Search Results (17)                                                              |                     |
|            | DH FY16 Curriculum for MyJourney<br>Due: No Due Date Status: In Progress         | Open Curriculum 🔻   |
|            | MyJourney Learning - How to Move Training<br>Due: No Due Date Status: Registered | to your Archive     |

| Step    | Action                                          |  |  |
|---------|-------------------------------------------------|--|--|
| 4       | From the Launch drop-down list, click Complete. |  |  |
|         | Launch                                          |  |  |
|         | Launch                                          |  |  |
|         | Complete                                        |  |  |
|         | View Training Details                           |  |  |
|         |                                                 |  |  |
| Outcom  | come:                                           |  |  |
| The Lau | Launch button changes to Acknowledge.           |  |  |

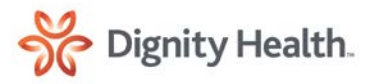

Presented by Learning & Organization Development

| Step   |                                      | Action             |     |
|--------|--------------------------------------|--------------------|-----|
| 5      | Click Acknowledge.                   |                    |     |
|        |                                      | Acknowledge        |     |
| Outcom | ne:                                  |                    |     |
| An Ack | <b>mowledgement</b> dialogue box app | ears in a new wind | ow. |

By clicking "Acknowledge" I confirm I have read and understand the Dignity Health policy as outlined in this document and agree to follow all procedures included in this policy. Cancel Acknowledge

| Step    | Action                                                                            |
|---------|-----------------------------------------------------------------------------------|
| 6       | Click Acknowledge.                                                                |
|         | Acknowledge                                                                       |
| Outcom  | ie:                                                                               |
| You wil | l return to your Active Transcript screen and the material moves to the Completed |
| Transci | ipt.                                                                              |

| Transcript | Use the transcript to manage all active training.          Completed T       By Completion Date T       All Types T         Search Results (59) | Search for training Q |
|------------|----------------------------------------------------------------------------------------------------|-----------------------|
|            | MHB FY16 BC 06100 Policy<br>Completed: 12/7/2015 Status: Completed                                                                              | Launch                |

For help or with questions, please contact the IT Help Desk at 1-888-307-0222.

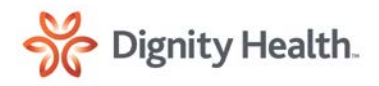